# STOP- Are you are New to Medicare Advantage Sales/New to Priority Health?

You will need to Pre-Register on the Agent Portal (<u>https://www.priorityhealth.com/</u>) Login as an Agent:

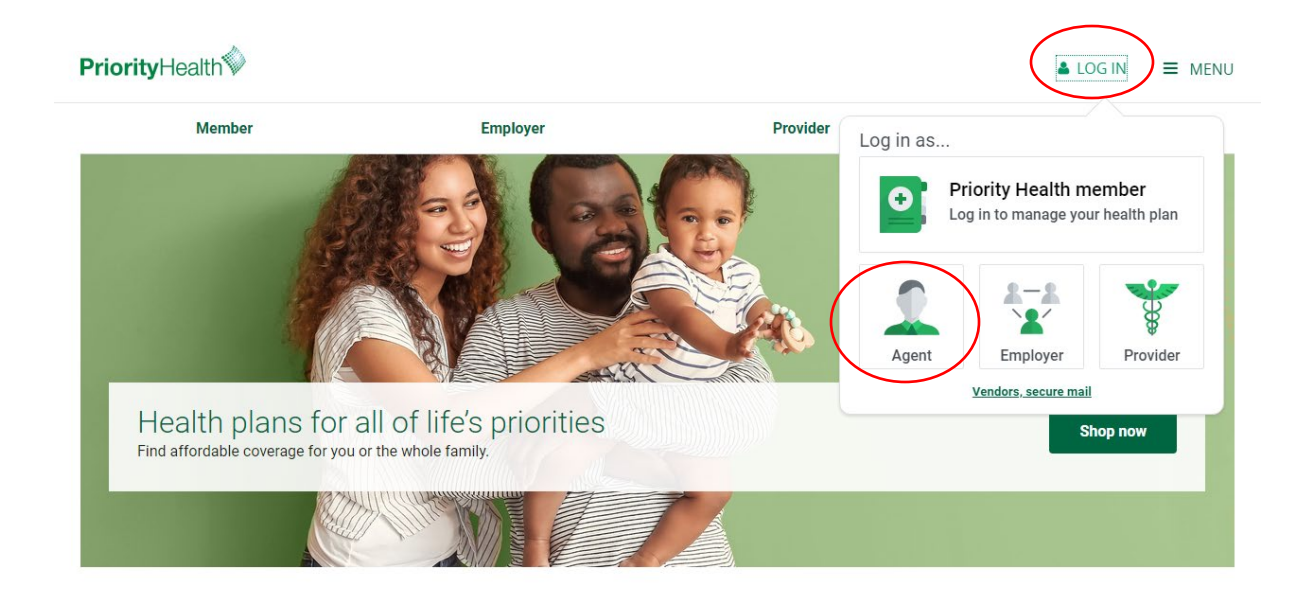

Username is your email, and you can reset the password if need be:

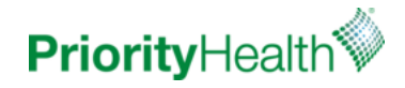

|          | Agent Center Sign In  |  |
|----------|-----------------------|--|
| <b>±</b> | Email                 |  |
| â        | Password              |  |
|          | Log in                |  |
|          | Forgot your password? |  |

Register as Agency Admin Get Appointed-Agent Agreement

Once logged in, go to "Medicare Certification" on the homepage:

|       |               | v                                                        | Velcome to the                                                            | Agent Center!                                                                                                 |                                             |                           |
|-------|---------------|----------------------------------------------------------|---------------------------------------------------------------------------|----------------------------------------------------------------------------------------------------|---------------------------------------------|---------------------------|
|       |               |                                                          |                                                                           | 5                                                                                                    |                                             |                           |
| Т     | ake Action    |                                                          |                                                                           |                                                                                                    |                                             |                           |
|       | - J-3         |                                                          |                                                                           |                                                                                                    | -                                           |                           |
|       | COVID-19 hub  | Agent Commissions                                        | Commission<br>Schedules                                                   | Priority Quote                                                                                                | Book of Business                            | Agent Resource<br>Library |
|       | Agent News    | Health Reform<br>Toolbox                                 | Coverage<br>Documents                                                     | Large Group                                                                                                   | Small Group                                 | My Priority               |
|       | Medicare      | Redicare                                                 | NEW<br>Employer Insights                                                  | NEWI Cigna + Priority                                                                                         |                                             |                           |
| r you | r information | and Submit:                                              |                                                                           | Health Strategic Alliance                                                                                     |                                             |                           |
| ,     |               | <b>Priority</b> Health∜                                  | Agent Center                                                              |                                                                                                    |                                             |                           |
|       |               | Agent > Center >                                         | Medicare > MAPD > Certificati                                             | on<br>on cortification                                                                                        |                                             |                           |
|       |               | Certification sessions are<br>your sales representative. | held online and in person. If you h<br>You must be certified every year t | AIT CELLITICATION<br>have a group of agents needing certificat<br>to sell Priority Health MAPD plans (individ | ion, please contact<br>ual or group plans). |                           |
|       |               | Annual Enrollment begins                                 | October 15.<br>gent recertification informa                               | tion                                                                                                    | +                                           |                           |
|       |               | Never sold Med                                           | licare Advantage w                                                        | ith Priority Health? Req                                                                                      | uest to                                     |                           |
|       |               | Do not use if you are a                                  | ority Health<br>an existing agent. See direct                             | tions above.                                                                                                  |                                             |                           |
|       |               | Note: This form is process                               | ed by hand in the order received.                                         | Allow one business day for processing.                                                                        |                                             |                           |
|       |               | Last Name *                                              | ]                                                                         |                                                                                                    |                                             |                           |
|       |               | Priority Health Broker I                                 | D *                                                                       |                                                                                                    |                                             |                           |
|       |               | National Producer Number                                 | (NPN) *                                                                   |                                                                                                    |                                             |                           |
|       |               | FMO or Agency name, if app                               | blicable                                                                  |                                                                                                    |                                             |                           |
|       |               | Email Address *                                          |                                                                           |                                                                                                    |                                             |                           |
|       |               | Submit                                                   |                                                                           |                                                                                                    |                                             |                           |

Continued on next page

## Once you have Pre-Registered:

Once that is complete, you will be able to register in the Priority Health certification portal (<u>https://priorityhealth.pinpointglobal.com/Apps/Medicare/Certifications</u>) within 24 hours.

#### Click "Click here to Register"

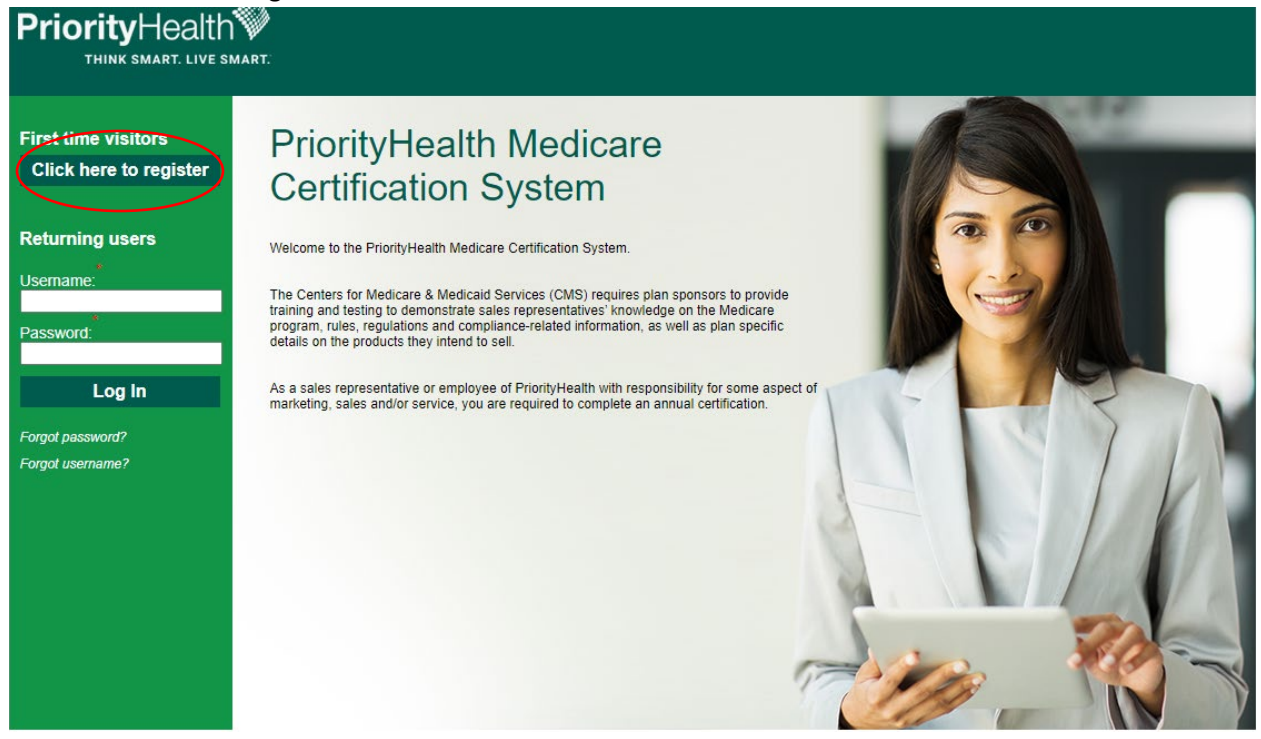

#### Registration ID will be your **NPN** Access Code is **PH2023**

| PriorityHealth | iart.                                                                              |                                                                                                    |         |
|----------------|------------------------------------------------------------------------------------|----------------------------------------------------------------------------------------------------|---------|
|                | New User Registration                                                              |                                                                                                    |         |
|                | You should have received your Registration                                         | tion credentials in a welcome email. If not, click here to resend the information to your email.                              |         |
|                | Register to Complete PriorityHeal                                                  | alth Medicare Certification NPN                                                                                               |         |
|                | Registration ID:                                                                   | 1234567                                                                                                    |         |
|                | Access Code:                                                                       | PH2024                                                                                                    |         |
|                | Continue                                                                           |                                                                                                    |         |
|                | Already registered? Click here to login.                                           |                                                                                                    |         |
|                | Why Certify?                                                                       |                                                                                                    |         |
|                | The Centers for Medicare & Medicaid Servinformation on the products they intend to | rvices (CMS) requires plan sponsors to provide training and testing on Medicare rules, regulations and compliance-<br>o sell. | related |
|                | You are required to complete annual Medio                                          | dicare and product certification if you are responsible for marketing, selling or servicing PriorityHealth.                   |         |

Continued on next page

Next look up your NPN:

| PriorityHealth |                                                                                                    |  |  |  |  |  |  |
|----------------|----------------------------------------------------------------------------------------------------|--|--|--|--|--|--|
|                | Registration *required field                                                                                                    |  |  |  |  |  |  |
|                | Confidential Information<br>NPN must match the data provided by the NIPR website to ensure unique ID information.<br>Please click Lookup NPN using NIPR to populate your National Producer Number.<br>National Producer Number:*<br>Please save your NPN in a secure location, as it will become your username.<br>Submit |  |  |  |  |  |  |

Complete the final registration steps and then log in:

| RT.                                                                                                    |                                                                                                    |                                                                                                    |
|----------------------------------------------------------------------------------------------------|----------------------------------------------------------------------------------------------------|----------------------------------------------------------------------------------------------------|
| Registration *required field                                                                                                    |                                                                                                    |                                                                                                    |
| Confidential Information<br>NPN must match the data pro<br>Please click Lookup NPN usin<br>National Producer Number:*<br>Please save your NPN in a secure | vided by the NIPR website to en<br>Ig NIPR to populate your Nation<br>location, as it will become your usern | sure unique ID information.<br>al Producer Number.<br>Lookup NPN using NIPR<br>ame.                        |
| Personal Information<br>First Name:*<br>Middle Initial:<br>Last Name:*<br>Suffix:<br>E-mail.*<br>Confirm E-mail.*                                         |                                                                                                    | (Required)                                                                                                 |
| Enter a shipping address for y<br>September 20th to any agents<br>Address 1:*<br>Address 2:<br>City / Town:*<br>State / Territory:*<br>ZIP Code:*         | your Agent Starter Kit delivery ()<br>who have completed all certific                                        | NO P.O.Boxes). (Note: the kits will go out after<br>ation steps)<br>(Required)<br>(Required)<br>(Required) |
| <br>Priority Health Writing<br>Number:                                                                                                    |                                                                                                    |                                                                                                    |
| Contact phone number for sh<br>Phone Number                                                                                                    | lipping purposes                                                                                             |                                                                                                    |

Continued on next page

## Returning Agents/Registered Agents:

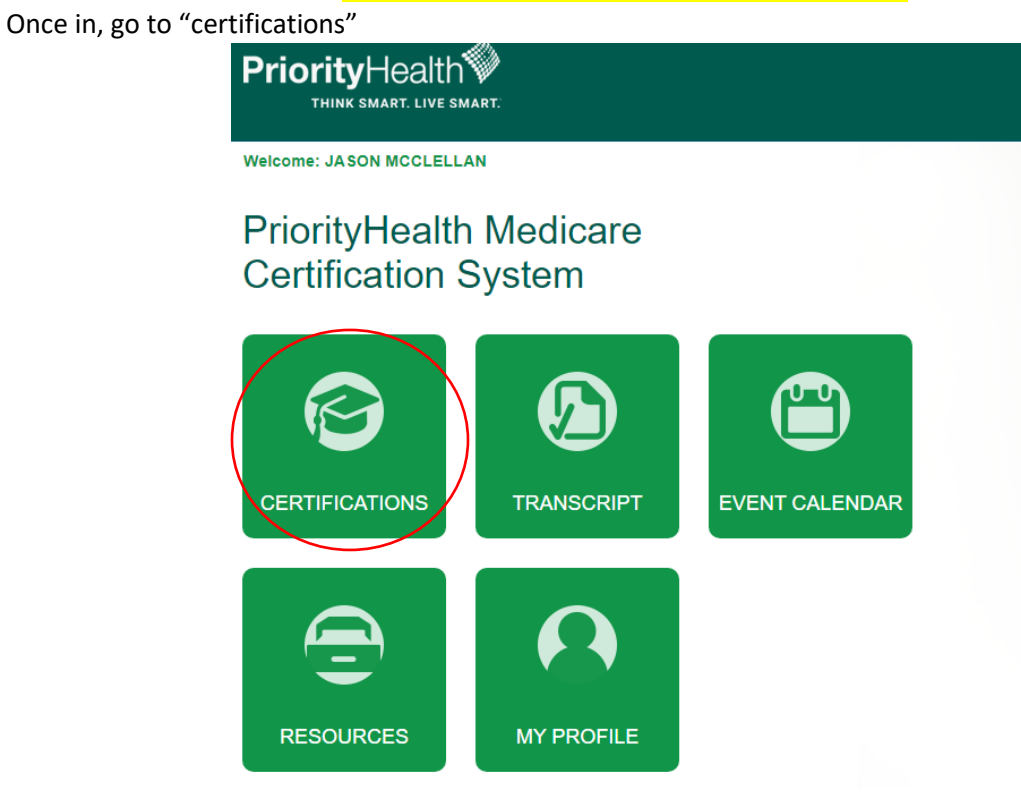

© Copyright 2021 PriorityHealth. All rights reserved.

NOTE: You can choose to take the Priority Health Products Live Training course <u>OR</u> to take the Online version of the Priority Health Product Certification Training

Annual Requirement Year: 2022 V

#### Medicare Training (click to expand or collapse)

| ✓        | REQ | CMS Annual Medicare Certificate Upload - 🦓 View Certificate                                                                                                    |
|----------|-----|----------------------------------------------------------------------------------------------------|
| <b>~</b> | REC | Priority Health Products Certification Classroom (Live or Virtual) Training<br>Completing the Live Training will give you credit for the Online version of the Product Certification Training course                          |
| ✓        | REQ | Priority Health Products Certification Online Training (replaces Live Training)<br>If you complete the Online version of the Product Certification Training, you <u>do not</u> need to register for or complete Live Training |
| <        | REQ | Priority Health Attestation                                                                                                    |
| <b>~</b> | REQ | Priority Health Product Certification Exam                                                                                                    |

Continued on next page

Next, upload your Medicare Certificate (AHIP or other). Afte rthat section, you will register and attend a webinar or meeting. Please note, you cannot take the exam until you have attended your live training.

Annual Requirement Year: 2023 V

| Medic | are Training (click to expand or collapse)                                                                                                    |            |
|-------|----------------------------------------------------------------------------------------------------|------------|
|       |                                                                                                    | Status     |
| 🗹 REQ | CMS Annual Medicare Certificate Upload - 🥝 View Certificate                                                                                                    | Approved   |
| REQ   | Priority Health Products Certification Classroom (Live or Virtual) Training<br>Completing the Live Training will give you credit for the Online version of the Product Certification Training course | Incomplete |
|       | Priority Health Attestation                                                                                                    | Incomplete |
|       | Priority Health Product Certification Exam                                                                                                    | Incomplete |

Once that is completed, select the 4<sup>th</sup> option down titled "Priority Health Attestation"

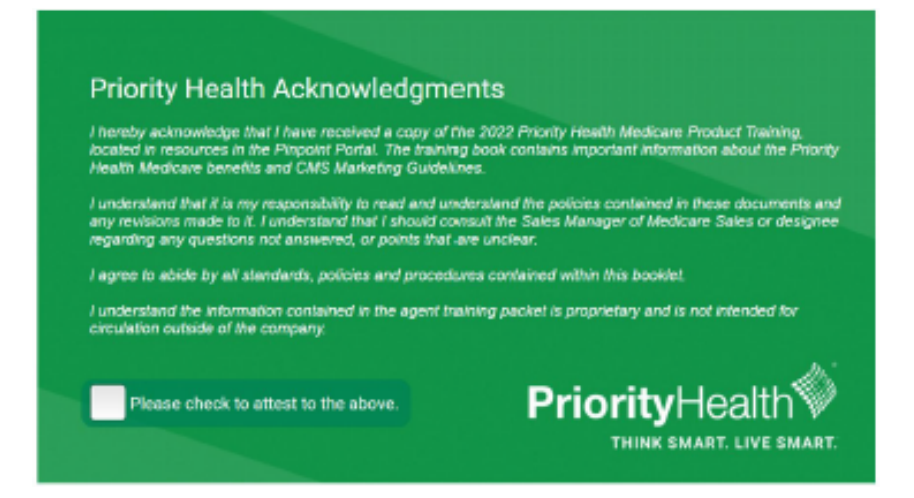

## The last step will be the certification exam that will cover the material learned in the training:

| stect ben                                 | neficiaries from ina                                                         | opropriate sales or misinformation. The                                                                                                    |      |
|-------------------------------------------|------------------------------------------------------------------------------|----------------------------------------------------------------------------------------------------|------|
| nters for<br>Medicar                      | r Medicare & Medi<br>re rules, regulation                                    | S Priority Health Product Certification Exam - Google Chrome –                                                                                                    | ×    |
| u will als<br>wided.                      | o be tested to den                                                           | priorityhealth.pinpointglobal.com/Apps/Medicare/Quiz.aspx?27HffrBJGwqMSI48czEO2KqX%2f1QAA1fOI                                                                                                    | KfJ  |
| ck on th                                  | ne course title to                                                           | Priority Health Product Certification Exam                                                                                                    |      |
| OTE: Y<br>ve Trai<br>iority H<br>nual Rec | You can choos<br>ining course <u>(</u><br>Health Produc<br>quirement Year: [ | <ol> <li>All 10 Priority Health MAPD plans have no in-network medical deductibles</li> <li>A. True</li> <li>B. False</li> </ol>                                                                                | Â    |
| Medic                                     | are Training                                                                 | 2. The Priority Health MAPD network, for the 9 standard plans (non D-SNP), includes:                                                                                                    |      |
| REQ                                       | CMS Annual M<br>Priority Health<br>Completing the                            | <ul> <li>A. 97% of providers and all major health systems in Michigan</li> <li>B. An out of state network that includes all Medicare participating providers<br/>AND the MultiPlan Medicare network</li> </ul> |      |
| REQ                                       | Priority Health<br>If you complete                                           | <ul> <li>C. Unlimited worldwide emergency and urgent care</li> </ul>                                                                                                    |      |
| REQ                                       | Priority Health                                                              | <ul> <li>D. Assist America</li> </ul>                                                                                                    |      |
| REQ                                       | Priority Health                                                              | <ul> <li>E. All of the above</li> </ul>                                                                                                    |      |
|                                           |                                                                              | 3. The "Free to Talk" benefit means a member will not have an office copay for an annua physical exam, even when a diagnostic issue arises during the visit.                                                   | al   |
|                                           |                                                                              | ○ A. True                                                                                                    | -    |
|                                           |                                                                              | Submit 10/13/2021 4:1                                                                                                    | 6 PM |

Once all required courses are complete, you can go to "Transcripts" and the print your certificate:

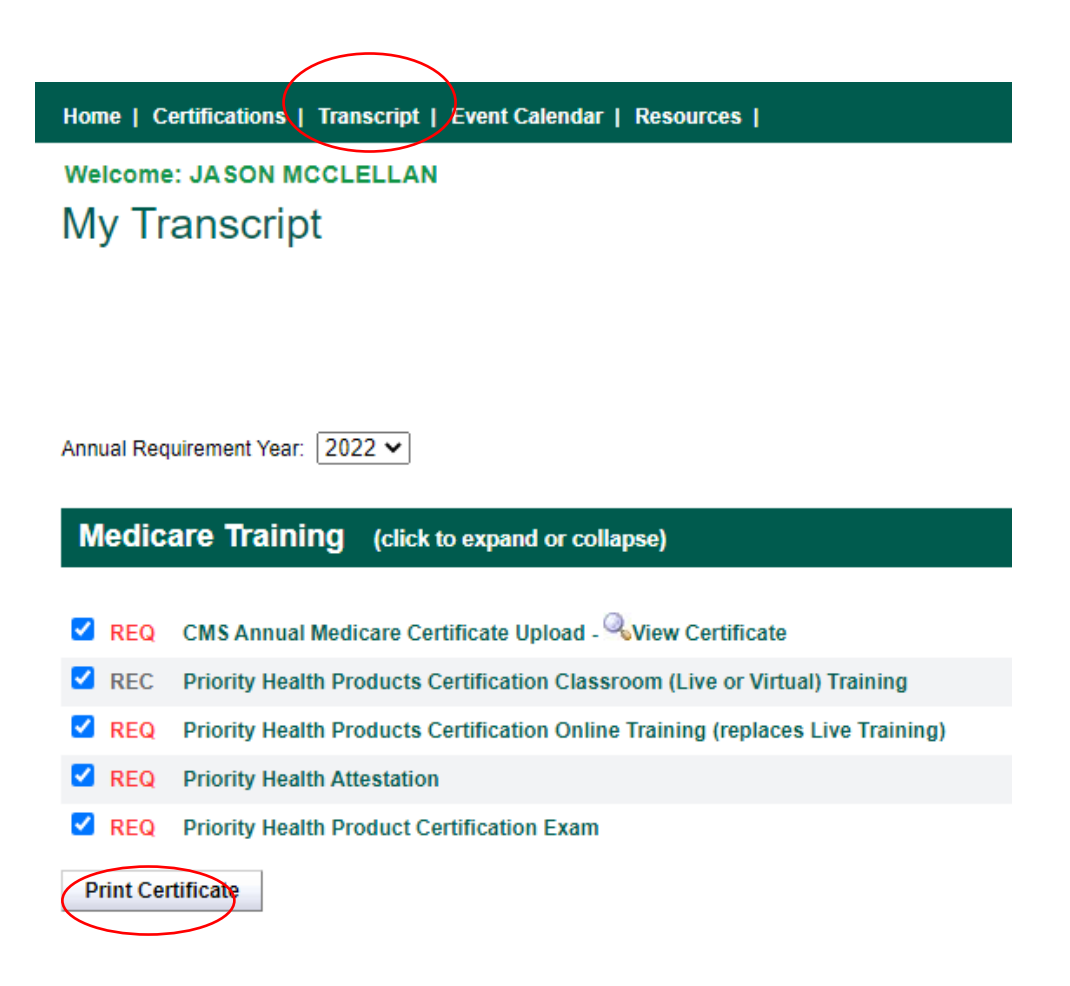